## How To Enter a Requisition for the Next Fiscal Year

*If you already have a requisition started, see page 10.* 

Log into <u>Stratus Financials</u> using Company Single Sign-On.

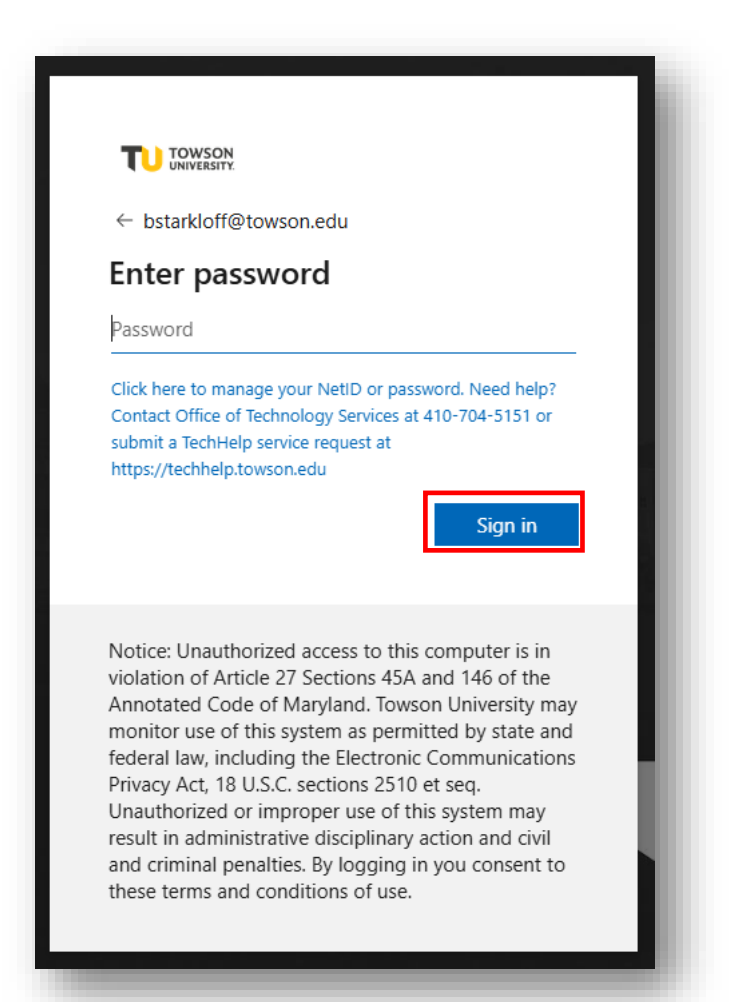

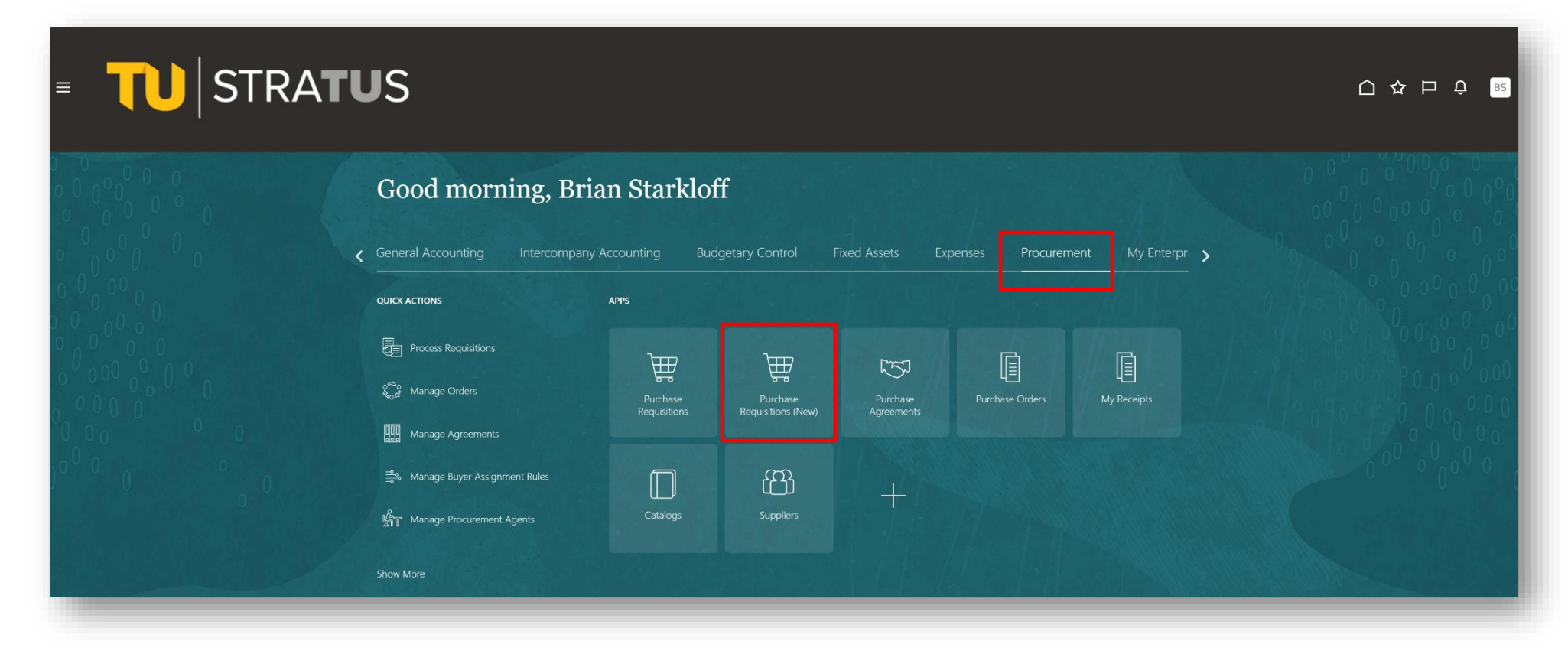

Select Create Noncatalog Request to start a new requisition.

| owson University   Towson University                                                                                            |                                                                                                    |  |  |
|----------------------------------------------------------------------------------------------------|----------------------------------------------------------------------------------------------------|--|--|
| Q Search for items or services                                                                                                  |                                                                                                    |  |  |
|                                                                                                    |                                                                                                    |  |  |
| ව TU How to Enter a Requisition                                                                                                 |                                                                                                    |  |  |
|                                                                                                    |                                                                                                    |  |  |
| Create Noncatalog Request                                                                                                    |                                                                                                    |  |  |
| Create Noncatalog Request                                                                                                    |                                                                                                    |  |  |
| Create Noncatalog Request<br>My recent requisitions<br>Praft Requisition REQ0005709                                             | Delivered Requisition REQ0004160                                                                             |  |  |
| Create Noncatalog Request My recent requisitions  Draft Requisition REQ0005709  Professional Development                        | Delivered Requisition REQ0004160 Professional Development                                                    |  |  |
| Create Noncatalog Request My recent requisitions  Traft Requisition REQ0005709  Professional Development 1 Line                 | Delivered Requisition REQ0004160<br>Professional Development<br>1 Line<br>Purchase Order TOW0002519          |  |  |
| Create Noncatalog Request  My recent requisitions  Draft Requisition REQ0005709  Professional Development 1 Line  Creation Date | Delivered Requisition REQ0004160<br>Professional Development<br>1 Line<br>Purchase Order TOW0002519<br>Buyer |  |  |

Here is the requisition form. Begin by filling out the item description, followed by Item Type. Depending on the item type you select, you will need to complete the remaining fields based on that items type such as Category (account), Quantity, Unit of Measure (UOM), Pricing options, and Source/Supplier (If you want to choose a supplier that is not already in the system, see appendix.)

Item types: These options replace the different non catalog request forms in the old system. Select Goods by quantity, services by amount or services by quantity.

| Create Noncatalog Reques                                                                               | t                                                                                   |                 | Cancel | Add to List | Add to Cart |
|----------------------------------------------------------------------------------------------------|-------------------------------------------------------------------------------------|-----------------|--------|-------------|-------------|
|                                                                                                    |                                                                                     |                 |        |             |             |
| Item Description                                                                                       |                                                                                     |                 |        |             |             |
|                                                                                                    |                                                                                     |                 |        |             |             |
|                                                                                                    |                                                                                     | Required        |        |             |             |
| Item Type<br>Goods billed by quantity                                                                  | ✓ Category                                                                          | •               |        |             |             |
|                                                                                                    |                                                                                     | Required        |        |             |             |
| Pricing                                                                                                |                                                                                     |                 |        |             |             |
| Pricing<br>Quantity                                                                                    | UOM                                                                                 | •               |        |             |             |
| Pricing<br>Quantity<br>1                                                                               | UOM                                                                                 | -<br>Required   |        |             |             |
| Pricing<br>Quantity<br>1<br>Price                                                                      | UOM<br>Currency<br>USD                                                              | Required        |        |             |             |
| Pricing Quantity 1 Price                                                                               | UOM<br>Currency<br>USD                                                              | . ▼<br>Required |        |             |             |
| Pricing Quantity 1 Price                                                                               | UOM<br>UCurrency<br>USD                                                             | Required        |        |             |             |
| Pricing Quantity 1 Price Source                                                                        | UOM<br>Currency<br>USD<br>Required                                                  | ■ Required      |        |             |             |
| Pricing Quantity 1 Price Source New supplier                                                           | UOM<br>Currency<br>USD<br>Required                                                  | Required        |        |             |             |
| Pricing          Quantity         1         Price         Source         New supplier         Supplier | UOM<br>Currency<br>USD<br>Required<br>Supplier Site                                 | Required        |        |             |             |
| Pricing Quantity 1 Price Source New supplier Supplier Supplier Contact                                 | UOM       Currency       USD       Required       Supplier Site       Supplier Item | Required        |        |             |             |

Wildcard Tip: When searching for Supplier, you can type % before or after any letters the supplier contains, and results will populate. This comes in handy if you are unsure of exactly how the supplier is listed within the system. For example, if you are searching for "Baltimore Business Journal" you can type % bus and it will populate.

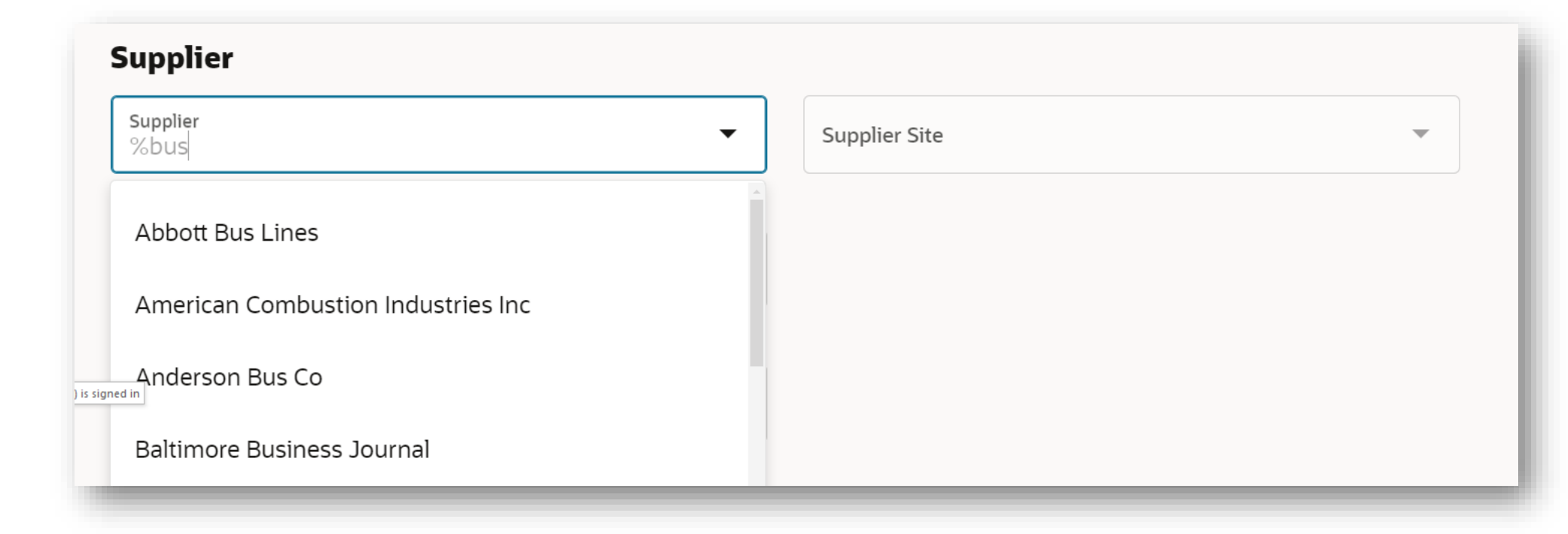

For attachment category, leave the selection of: To Buyer. Then drag and drop your attachment(s).

| Internal to Requisition                     |         |   |
|---------------------------------------------|---------|---|
| To Receiver                                 |         |   |
| Miscellaneous                               |         |   |
| To Approver                                 |         |   |
| To Buyer                                    |         |   |
| To Supplier                                 |         |   |
| Category<br>To Buyer                        |         |   |
| Drag and Drop<br>Select or drop files here. |         |   |
| URL                                         | Add URL |   |
|                                             |         | _ |

When your form is complete, select Add to Cart at the top right.

| Confirmation     |                                      | ×                     |
|------------------|--------------------------------------|-----------------------|
| Request ad       | ded to cart                          |                       |
| You can view yo  | ur cart or create another request wi | th the same supplier. |
| View Cart        |                                      |                       |
| Create another i | request                              |                       |
|                  |                                      |                       |

After you add to cart, this confirmation box will appear. You can now select View Cart to complete the requisition process. Or if you want to create another line for this requisition, you can select create another request. Header of Requisition: Within the Requisition summary you will find additional options for delivery, urgency, notes, etc. Click on the icon here.

This icon will take you to header info:

|                          | Cart<br>Requisition REQ0005963                                                           | Annues 200 | Actions  Submit                                                                                                    |  |
|--------------------------|------------------------------------------------------------------------------------------|------------|----------------------------------------------------------------------------------------------------|--|
|                          | Supplies Admin-Markers, Pens, Boards<br>Sold By Uline<br>\$100.00 Each<br>Quantity<br>25 | ф С Ф      | Requisition summary         Subtotal       \$11,500.00         Estimated Tax       \$0.00         Approval Amount       \$11,500.00         Description       \$11,500.00 |  |
|                          | Supplies Janitorial<br>Sold By Uline<br>\$200.00 Each<br>Quantity<br>5                   | ፁ G 面      | Requester<br>Oreoluwa Oyelaja<br>Deliver to Location<br>Towson University<br>Charge To<br>Multiple<br>Funds Status<br>Not reserved<br>Budget Date<br>Multiple             |  |
|                          | TEST Office chairs First floor Admin<br>Sold By Uline<br>\$800.00 Each<br>Quantity<br>10 | 6 6 面      | Multiple                                                                                                    |  |
| self Service Procurement | IÎ My Requisitions ₩ Cart 3                                                              |            |                                                                                                    |  |

Requisition Header info:

Here you may add an additional Header level Description or Justification. These fields are optional. You can change the Requester if you are entering a requisition on behalf of someone else. This requisition will be routed to them. If you want to change the requested delivery date, click on the icon to the right and select a new date.

| REQ0005296 Requisition                   |                                    | Cancel Update |
|------------------------------------------|------------------------------------|---------------|
|                                          |                                    |               |
| Description                              |                                    |               |
| lustification                            |                                    |               |
| Justification                            |                                    |               |
| Delivery                                 |                                    |               |
| Brian Starkloff                          | Requested Delivery Date<br>9/25/24 |               |
| Deliver to Location<br>Towson University |                                    |               |
| □ Urgent                                 |                                    |               |
|                                          |                                    |               |

To enter a requisition for the next fiscal year, change the budgetary control date to reflect the first day of the next fiscal year (ie. 7/1/2025) Also be sure to change the requested delivery date to a date after the budget date.

|                                                                                                    |   | -                                                 | _                                                 |                                                 |                                          |                                      |                          | dia mana                 |   |   |  | and the second second |  |
|----------------------------------------------------------------------------------------------------|---|---------------------------------------------------|---------------------------------------------------|-------------------------------------------------|------------------------------------------|--------------------------------------|--------------------------|--------------------------|---|---|--|-----------------------|--|
|                                                                                                    |   | A COLOR                                           |                                                   |                                                 |                                          |                                      |                          |                          |   |   |  |                       |  |
| Description<br>testing 1 2 3                                                                                                    |   |                                                   |                                                   |                                                 |                                          |                                      |                          |                          |   |   |  |                       |  |
| Justification<br>none                                                                                                    |   |                                                   |                                                   |                                                 |                                          |                                      |                          |                          |   |   |  |                       |  |
| ] Emergency purchase order request                                                                                                    |   |                                                   |                                                   |                                                 |                                          |                                      |                          |                          |   |   |  |                       |  |
|                                                                                                    |   |                                                   |                                                   |                                                 |                                          |                                      |                          |                          |   |   |  |                       |  |
| Delivery                                                                                                    |   |                                                   |                                                   |                                                 |                                          |                                      |                          |                          |   | _ |  |                       |  |
| Requester<br>Brian Starkloff                                                                                                    | • | Requeste<br>7/8/25                                | ed Delive                                         | ery Date                                        |                                          |                                      |                          |                          | Ē | ] |  |                       |  |
| Delivery<br>Requester<br>Brian Starkloff<br>Deliver to Location                                                                                                    | • | Requeste<br>7/8/25<br><b>&lt;</b>                 | ed Delive                                         | ery Date<br>Ju                                  | ily 202                                  | 25                                   |                          | >                        | Ē | ] |  |                       |  |
| Delivery<br>Requester<br>Brian Starkloff<br>Deliver to Location<br>Towson University                                                                                               | • | Requeste<br>7/8/25<br><b>&lt;</b><br>s            | ed Delive<br>5                                    | ery Date<br>Ju<br>T                             | ly 202<br>w                              | 25<br>T                              | F                        | ><br>s                   | t | ] |  |                       |  |
| Delivery Requester Brian Starkloff Deliver to Location Towson University Urgent                                                                                                    | • | Requeste<br>7/8/25<br>¢<br>s                      | ed Delive                                         | ery Date<br>Ju<br>τ<br>1                        | ly 202<br>w<br>2                         | 25<br>т<br>3                         | F<br>4                   | <b>&gt;</b><br>s<br>5    | Ē | ] |  |                       |  |
| Requester         Brian Starkloff         Deliver to Location         Towson University         Urgent                                                                             | • | Requeste<br>7/8/25<br><b>&lt;</b><br>5            | ed Delive<br>м<br>7                               | ery Date<br>Ju<br>τ<br>1<br>8                   | ily 202<br>w<br>2<br>9                   | 25<br>т<br>3<br>10                   | F<br>4<br>11             | ><br>5<br>12             | Ħ | ] |  |                       |  |
| Delivery   Requester   Brian Starkloff   Deliver to Location Towson University Urgent Charge account                                                                               | • | Requeste<br>7/8/25<br><b>&lt;</b><br>5<br>6<br>13 | ed Delive<br>м<br>7<br>14                         | Ju<br>T<br>1<br>8<br>15                         | ly 202<br>w<br>2<br>9<br>16              | 25<br>T<br>3<br>10<br>17             | F<br>4<br>11<br>18       | ><br>5<br>12<br>19       | Ē | ] |  |                       |  |
| Requester   Brian Starkloff   Deliver to Location   Towson University   Urgent   Charge account Charge To 1020-18930-608201-00000-0000000000000000000000000000                     | • | Requeste<br>7/8/25<br>¢<br>5<br>6<br>13<br>20     | ed Delive<br>м<br>7<br>14<br>21                   | T<br>JU<br>T<br>1<br>8<br>15<br>22              | lly 202<br>w<br>2<br>9<br>16<br>23       | 25<br>T<br>3<br>10<br>17<br>24       | F<br>4<br>11<br>18<br>25 | ><br>5<br>12<br>19<br>26 | Ħ | ] |  |                       |  |
| Delivery   Requester   Brian Starkloff   Deliver to Location   Towson University   Urgent   Charge account   Charge To   1020-18930-608201-00000-0000000000000000000000000000      | • | Requeste<br>7/8/25<br>¢<br>5<br>13<br>20<br>27    | нd Delive<br>5<br>7<br>14<br>21<br>28             | ery Date<br>Ju<br>T<br>1<br>8<br>15<br>22<br>29 | lly 20:<br>w<br>2<br>9<br>16<br>23<br>30 | 25<br>T<br>3<br>10<br>17<br>24<br>31 | F<br>4<br>11<br>18<br>25 | ><br>5<br>12<br>19<br>26 | Ħ | ] |  |                       |  |
| Delivery   Requester   Brian Starkloff   Deliver to Location   Towson University   Urgent   Urgent   Charge account Charge To 1020-18930-608201-00000-0000000000000000000000000000 | • | Requeste<br>7/8/25<br>6<br>13<br>20<br>27         | <sup>ed Deliver</sup><br>м<br>7<br>14<br>21<br>28 | ery Date<br>Ju<br>т<br>1<br>8<br>15<br>22<br>29 | ly 20:<br>w<br>2<br>9<br>16<br>23<br>30  | 25<br>T<br>3<br>10<br>17<br>24<br>31 | F<br>4<br>11<br>18<br>25 | ><br>5<br>12<br>19<br>26 |   |   |  |                       |  |